## )nePlaygroun(

ENDLESS EXPERIENCES

## **DO YOU** KNOW...

... how or when to book a class? ... how to check-in or cancel a class? ... about our Booking Policy? ... how to get info about our classes?

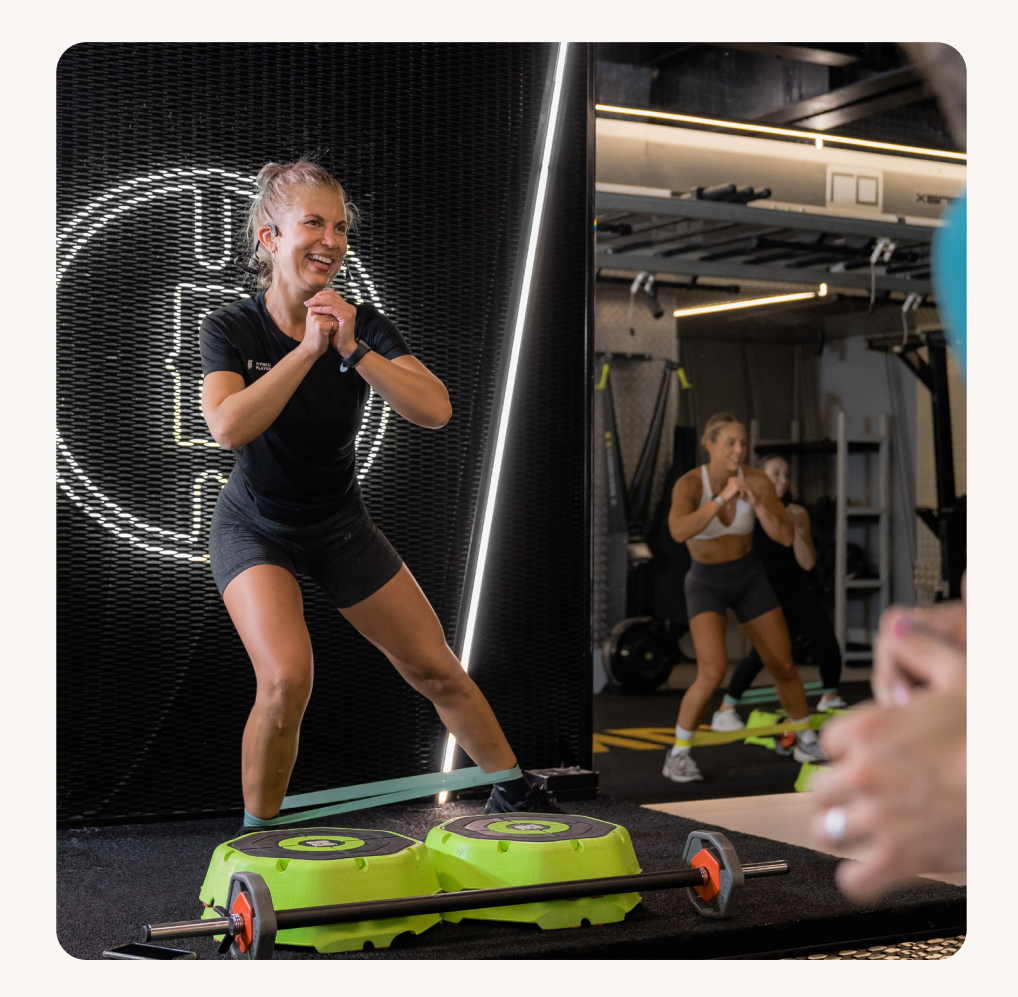

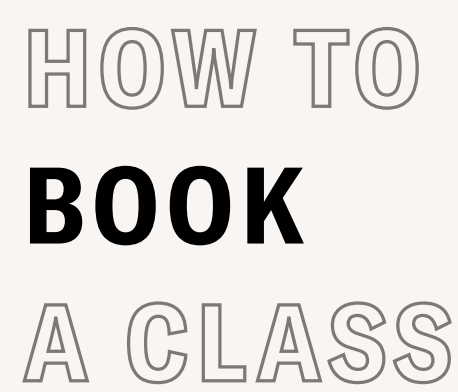

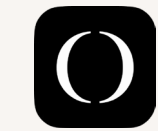

Download the App from the App Store or the Play

| - | _ |
|---|---|
|   |   |
|   |   |
|   |   |

Select your preferred club location & click "Book" to view the timetable.

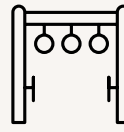

Press on the class you want to attend & click "Book".

<sup>1</sup> please use the email you signed up with

WHEN TO BOOK A CLASS

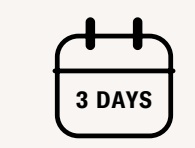

Classes can be booked up to 3 days in advance.

Locate the iPad in the

studio & click on the

class you're attending.

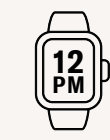

Bookings open at midday, 3 days prior.

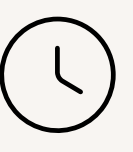

E.g. bookings for Monday classes will open midday Friday.

## HOW TO **CHECK-IN** TO A CLASS

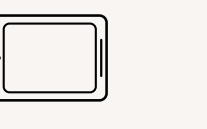

8

Find your name on the list, press on it and click "Check-in."

| • | 8 | $\overline{\mathbf{x}}$ |
|---|---|-------------------------|
|   |   |                         |

If you attend class but don't check in, you will be marked as a "No Show"

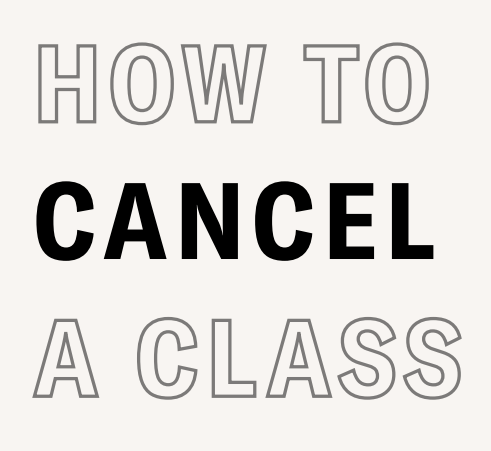

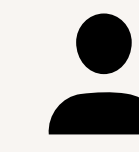

Open your app and click on the "Profile" icon.

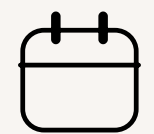

Locate the class you want to cancel under the "Schedule" section.

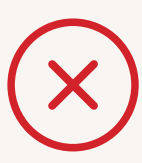

Click on the "Cancel" button under the class name.

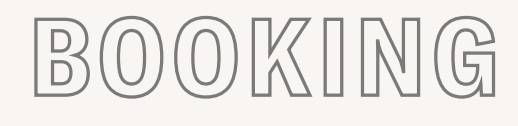

Please find our full Terms & Conditions here

POLICY

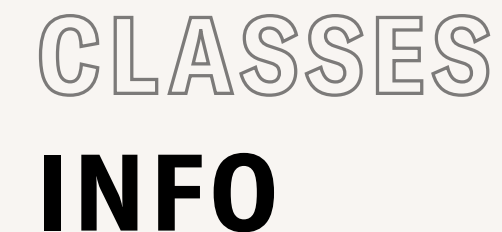

## FIND THE ONE

Not sure which class to try first?

Check out our huge range of classes to find the one for you.

• Wellness - Reformer (limited to 3 sessions per week), Mat Pilates,

Barre, Dance, Yoga

• Fitness - Tone, Spin, Fight, Strength & Conditioning, HIIT